## **VOTRE OUTIL EN LIGNE : LE MODULE « MES COLLOQUES »**

Le module « Mes colloques » est votre outil en ligne sur acfas.ca. Essentiel à chaque étape de l'organisation de votre colloque, il vous permet de créer votre programme final et de communiquer vos besoins logistiques à l'Acfas et aux universités hôtesses. Vous y trouverez également des outils de communications et de promotion!

#### À savoir:

- L'entente doit être lue et acceptée à l'étape 1 par le premier responsable du colloque (celui qui a soumis la proposition). Ceci permettra aux coresponsables d'y accéder à leur tour;
- Le module « Mes colloques » est optimisé pour une utilisation à partir d'un ordinateur. Nous recommandons d'utiliser les navigateurs Google Chrome ou Firefox.

# Comment y accéder?

**1.** Sur acfas.ca, connectez-vous au compte utilisateur avec lequel vous avez soumis votre proposition de colloque :

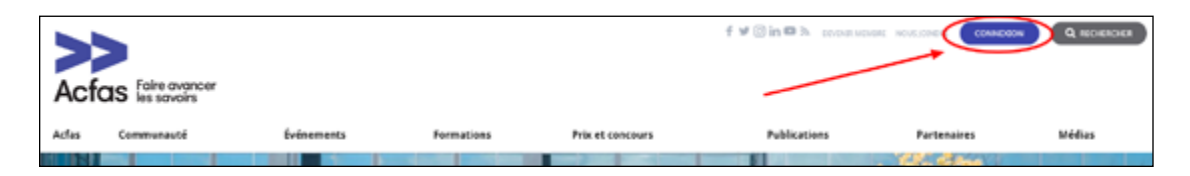

2. Dans votre Tableau de bord, cliquez sur « Mes colloques » :

| Acfas Faire a<br>les sav     | vancer<br>roins       |                                                                                                    |            |                                                                                                    |            |                                                                              |                   |                  |
|------------------------------|-----------------------|----------------------------------------------------------------------------------------------------|------------|----------------------------------------------------------------------------------------------------|------------|------------------------------------------------------------------------------|-------------------|------------------|
| Acfas Com                    | munauté               | Événements                                                                                                    | Formations | Prix et concours                                                                                                    | Publicatio | ns Par                                                                       | tenaires          | Médias           |
| NON-BLICOURT                 |                       |                                                                                                    |            |                                                                                                    | /          |                                                                              |                   |                  |
| Tableau de bord              | Pré                   | énom et no                                                                                                    | m          |                                                                                                    | /          |                                                                              |                   |                  |
| Informations de<br>connexion | Princi                | pal établissement d'atta                                                                                                    | the ou     |                                                                                                    |            | Adhésion à l                                                                 | Wefas             |                  |
| Coordonnées                  | organi<br>TEST M      | isme :<br>fodifier                                                                                                    |            |                                                                                                    |            | L'adhésion est valab                                                         | re pour un an à p | artir de la cate |
| Mos abonnements              | Statut<br>Courri      | : Professeur-e- d'universit<br>iel                                                                                                    | é Modifier |                                                                                                    |            | BUTNES MEM                                                                   | LRI               |                  |
| Profil public                | Modifi<br>Mot de      | er<br>e passe : **********************************                                                                                                    | lodifier   |                                                                                                    |            |                                                                              |                   |                  |
| Transactions et reçus        | Modifi                | t e-aux publications de l'<br>er                                                                                                    | Acfas      |                                                                                                    |            |                                                                              |                   |                  |
| Mes inscriptions             | Évé                   | nements                                                                                                    |            |                                                                                                    |            |                                                                              |                   |                  |
|                              | 88 <sup>e</sup>       | 88º Congrès de l'Acfas<br>du 4 au 8 mai 2020<br>Université de Skethroske et Université Bishop's<br>- Appel de propositions<br>- Mas propositions<br>- Tractiption<br>- Inscription |            | Journées de la relève en recherche<br>le 18 et 19 ectobre 2018<br>• Inscription<br>• Célébrer et soutenir la relève en recherche |            | 74 <sup>e</sup> Gala de l'ACEAS<br>13 novembre 2018<br>• 74e Gala de l'ACEAS |                   |                  |
|                              | du 44<br>Unive<br>- 1 |                                                                                                    |            |                                                                                                    |            |                                                                              |                   |                  |
|                              |                       | Mon horaire (à venir)                                                                                                    |            |                                                                                                    |            |                                                                              |                   |                  |

### 3. Cliquez sur « Éditer » :

| Acfa            | S faire avance | r               |               |                  | f У 🗵 in 🖬 🕅     | DEVENIR MEMBRE NOUS JOIND | ••• <b>•</b> | Q RECHERCHER |
|-----------------|----------------|-----------------|---------------|------------------|------------------|---------------------------|--------------|--------------|
| Acfas           | Communau       | ıté             | Événements    | Formations       | Prix et concours | Publications              | Partenaires  | Médias       |
| MANON, BLECOURT |                |                 |               |                  |                  |                           |              |              |
| Tableau de l    | have           |                 |               |                  |                  |                           |              |              |
| Information     | ns de          | Me              | es colloc     | ques             |                  |                           |              |              |
| connexion       |                | Cong            | rès de l'Acfa | <                |                  |                           |              |              |
| Ceordonnée      | 66             | cong            | ies de linere | 2                |                  |                           |              |              |
| Mes abonne      | ements         | Édition         | No            | méro de colloque |                  | Titre                     | Actions      |              |
| Profil public   | •              | 87 <sup>e</sup> | 10            | 1                |                  | TEST                      | (LEUTER )    |              |
| Transaction     | is et reçus    | 87*             | 20            | 1                |                  | TEST101                   | ÉSETER       |              |
| Mes inscrip     | tions          |                 |               |                  |                  |                           |              |              |
|                 |                |                 |               |                  |                  |                           |              |              |

**4.** Vous êtes maintenant dans le module « Mes colloques ». Vous pouvez accepter l'entente à l'étape 1 et compléter les différentes étapes à partir du menu de gauche.

| 545 - Prop                                                                                                    | osition Test                                                                                                    |
|----------------------------------------------------------------------------------------------------|----------------------------------------------------------------------------------------------------|
| S. Entente     S. Entente     S. Enformations de base     G. Commande d'affiches     S. Programme performinater et     Appel a communications     Conferencies     Conferencies     Conferencies     Conferencies     Conferencies     Conferencies     Conferencies     Conferencies | <ul> <li>Constrained and the second and the second and the sec</li></ul> |
| 10. Visualiser et kransettre<br>11. Francises et aute de<br>consumidation<br>12. Gratalités et lascriptions<br>graupées<br>III Bulletin des responsables                                                                                                    | <section-header><section-header><list-item><list-item></list-item></list-item></section-header></section-header>                                                                                                    |

### 5. Les étapes du module

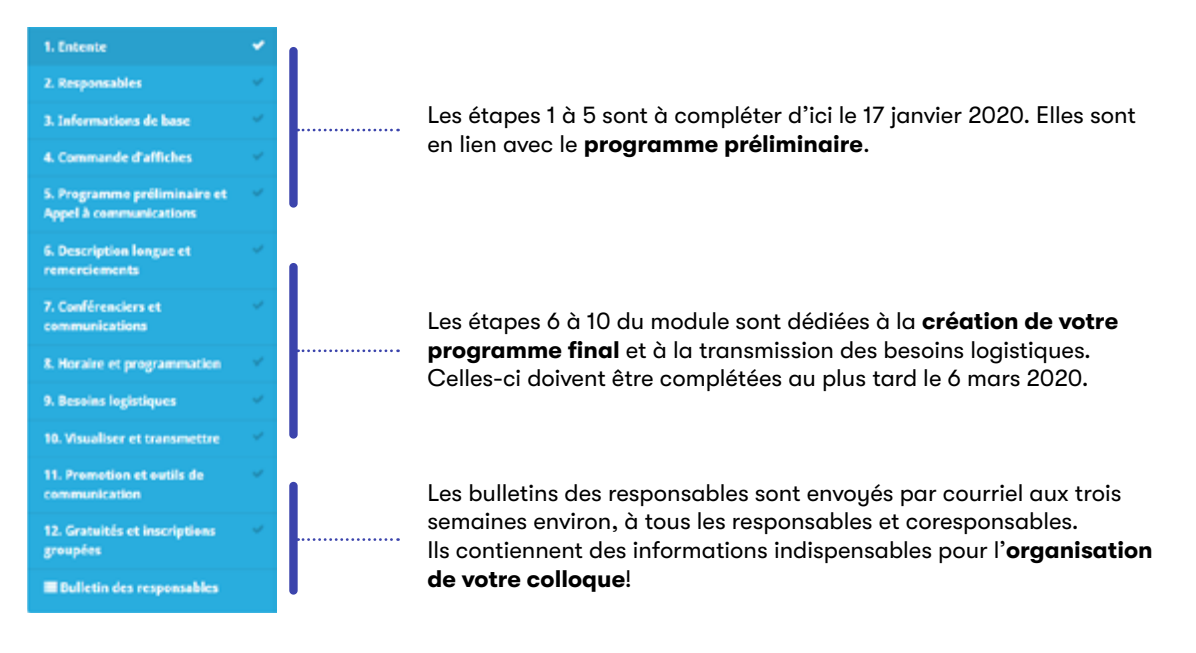

**6.** Les outils du module

À chaque étape du module, il y a des textes d'aide précédés de cette icône. **()** Ils vous indiquent ce qui est à faire et à savoir. Veuillez les lire attentivement! Le présent guide donne des informations complémentaires.

À chaque étape du module, vous pourrez aussi cliquer sur o démargez la visite pour une explication interactive.